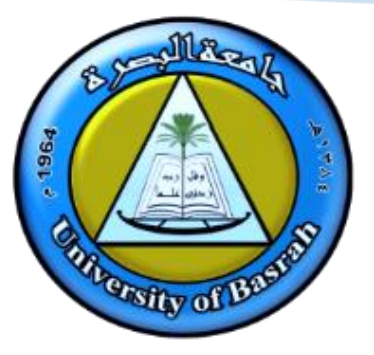

جامعة البصرة كلية الهندسة

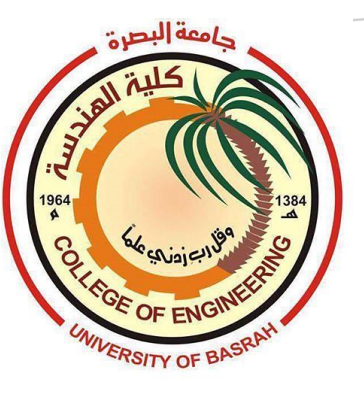

كيفية انشاء بريد الكتروني جديد ((خاص بالدروس الالكترونية في الكلية)) و الاشتراك في الصفوف الالكترونية

المداد

د. اسامة جاسم نعيم
 مدير الدراسات العليا و التخطيط

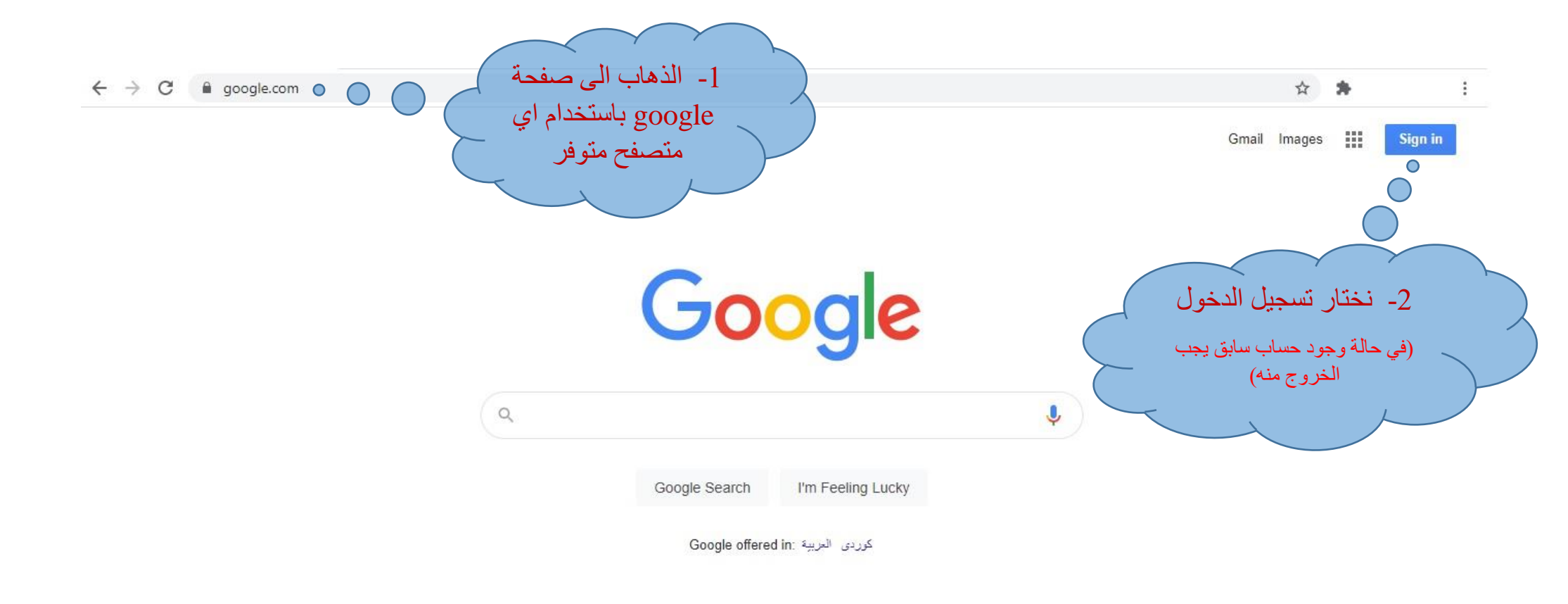

| Iraq                       |                  |         |       |          |
|----------------------------|------------------|---------|-------|----------|
| Advertising Business About | How Search works | Privacy | Terms | Settings |

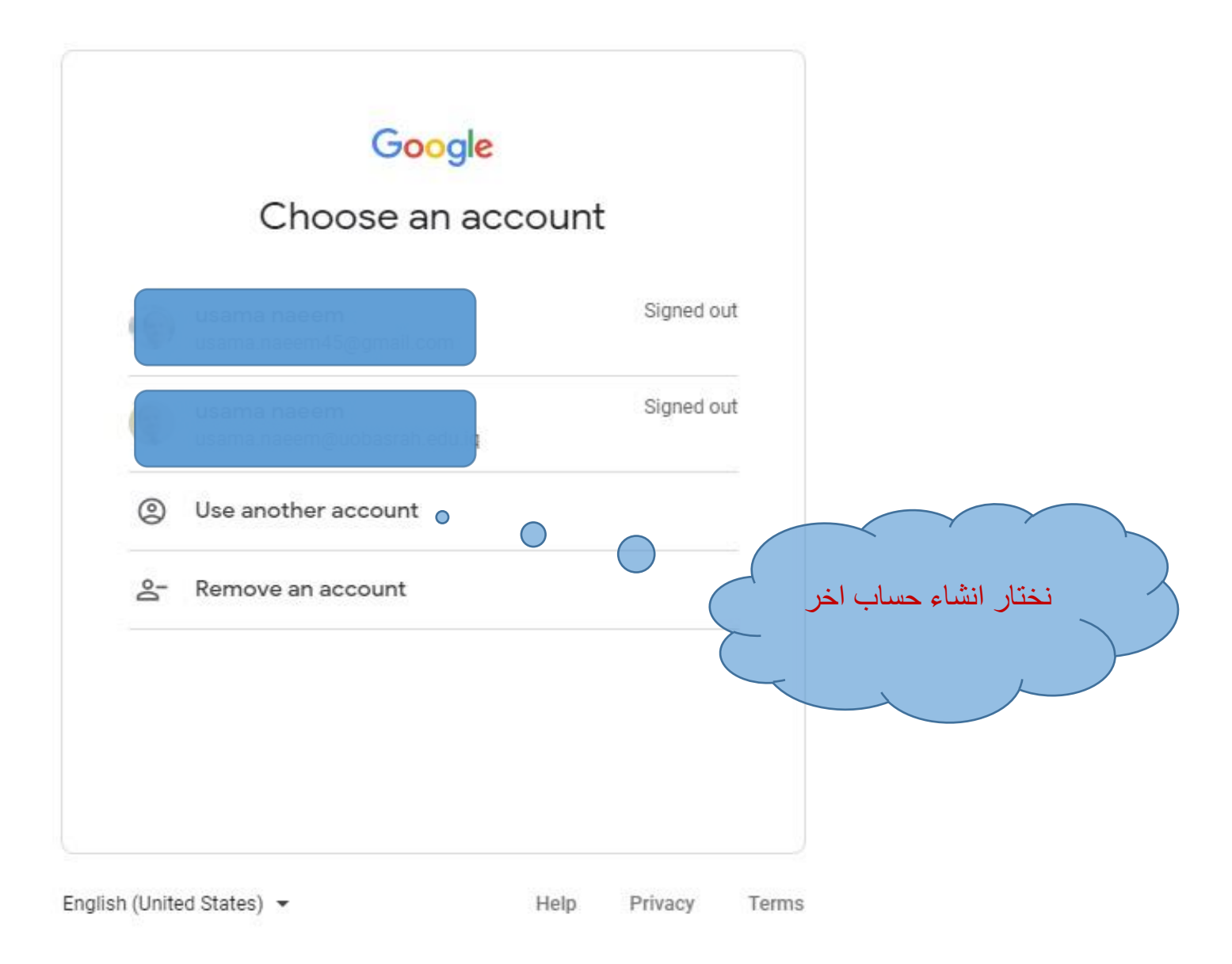

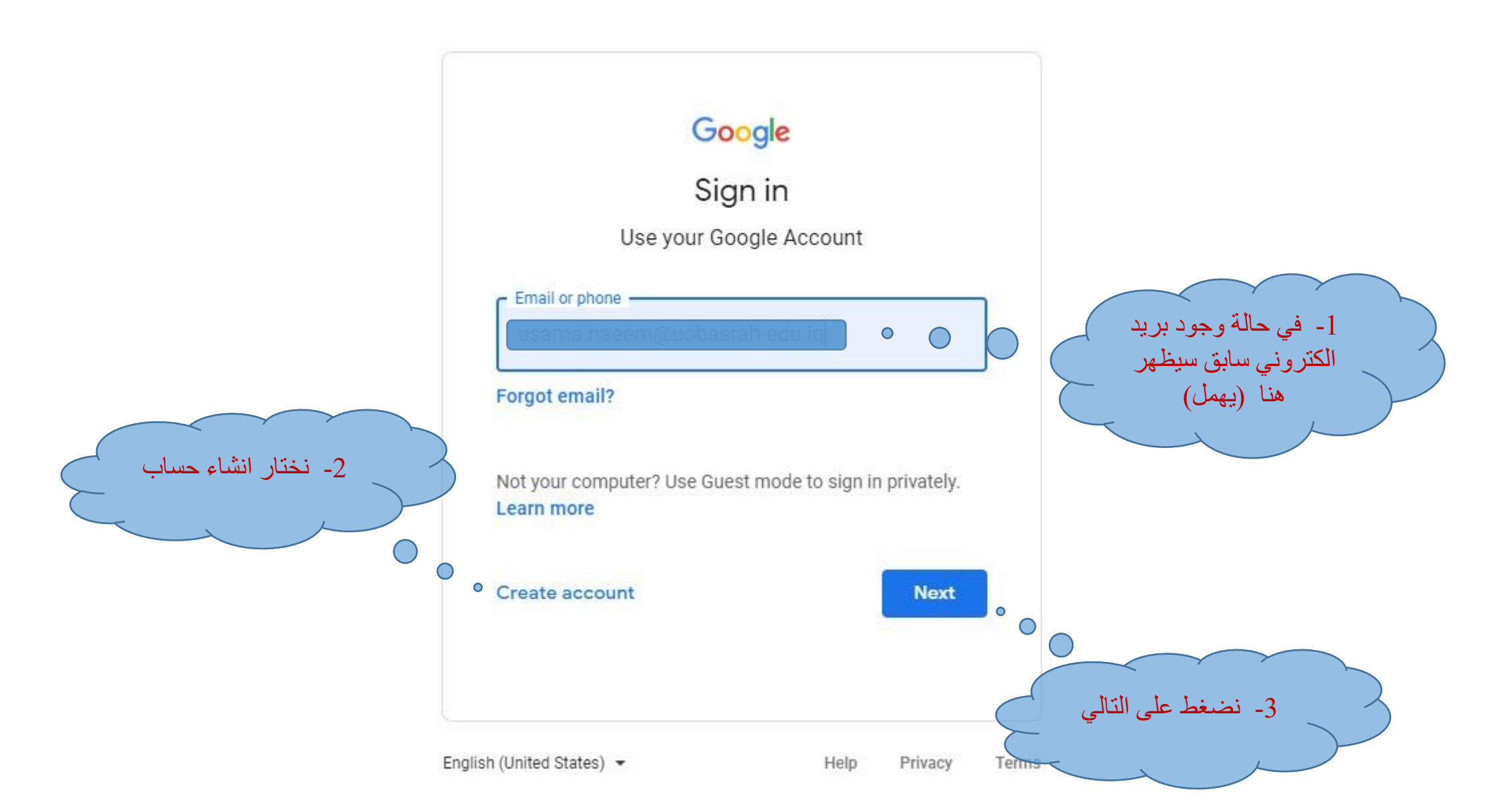

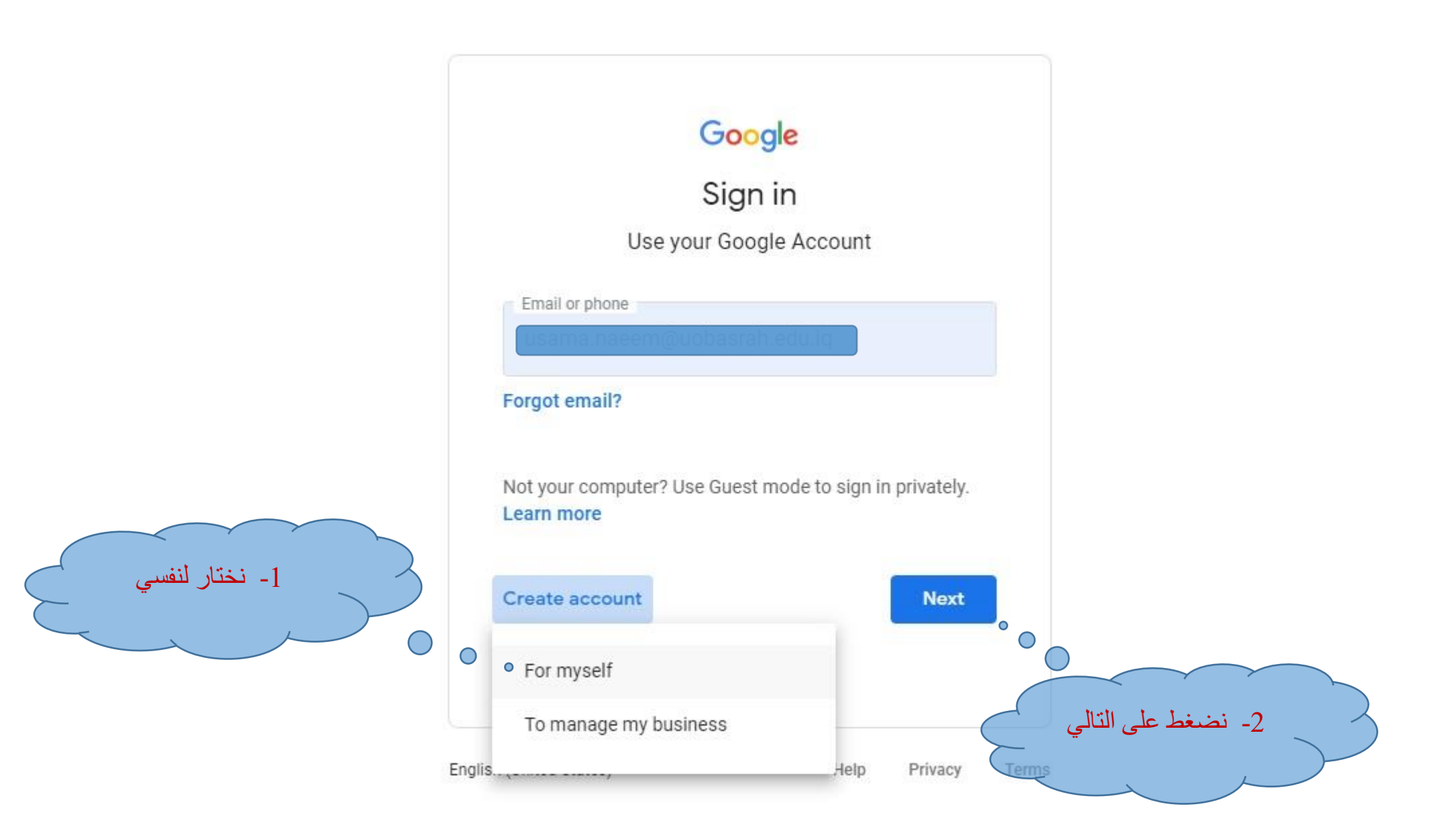

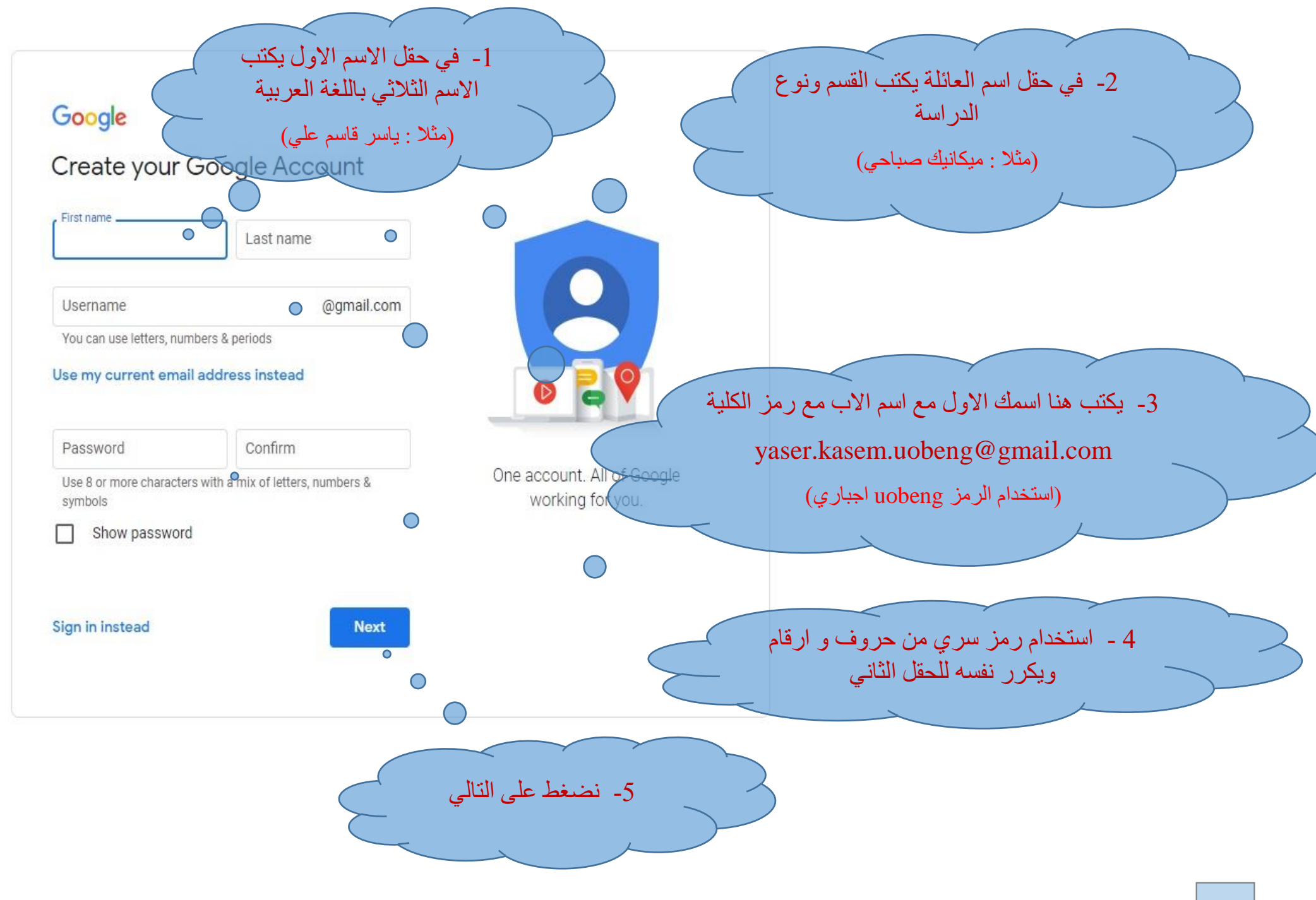

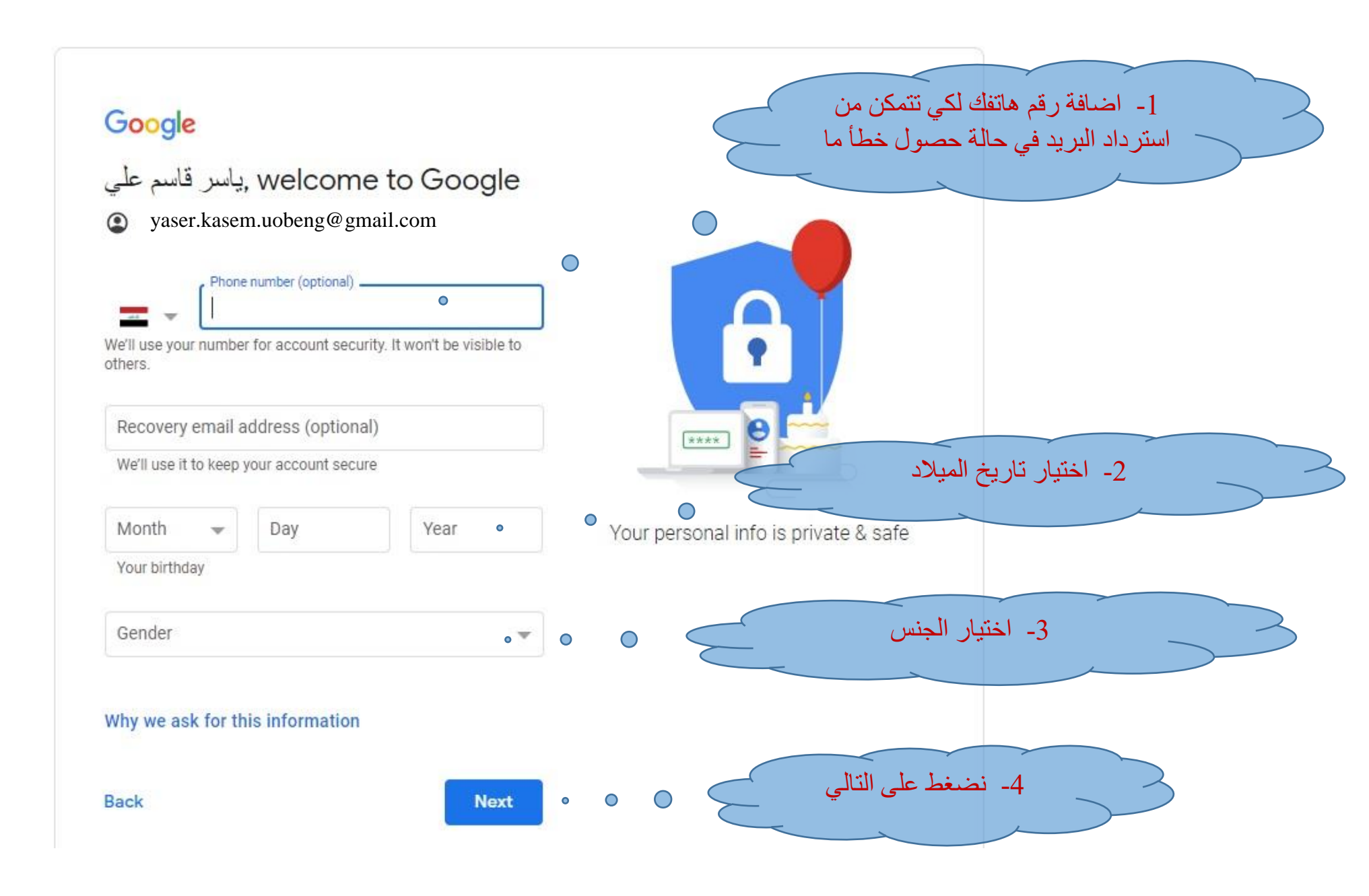

## Google

## Privacy and Terms

To create a Google Account, you'll need to agree to the Terms of Service below.

In addition, when you create an account, we process your information as described in our Privacy Policy, including these key points:

### Data we process when you use Google

- When you set up a Google Account, we store information you give us like your name, email address, and telephone number.
- Conduct analytics and measurement to understand how our services are used. We also have partners that measure how our services are used. Learn more about these specific advertising and measurement partners.

#### Combining data

We also combine this data among our services and across your devices for these purposes. For example, depending on your account settings, we show you ads based on information about your interests, which we can derive from your use of Search and YouTube, and we use data from trillions of search queries to build spellcorrection models that we use across all of our services.

#### You're in control

MORE OPTIONS ~

Depending on your account settings, some of this data may be associated with your Google Account and we treat this data as personal information. You can control how we collect and use this data now by clicking "More Options" below. You can always adjust your controls later or withdraw your consent for the future by visiting My Account (myaccount.google.com).

0

lagree

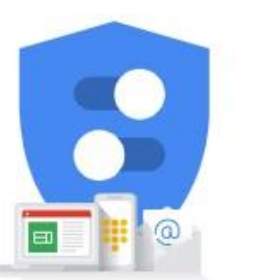

نضغط على موافق ليكتمل انشاء الحساب

Cancel

|   |               |                   | Gmail Images 🏢 🕵                                   |
|---|---------------|-------------------|----------------------------------------------------|
|   | Go            | ogle              | اكتمل انشاء الحساب وسيظهر<br>رمز هنا يشر الى حسابك |
| ۹ |               |                   |                                                    |
|   | Google Search | I'm Feeling Lucky |                                                    |

كوردى العربية: Google offered in

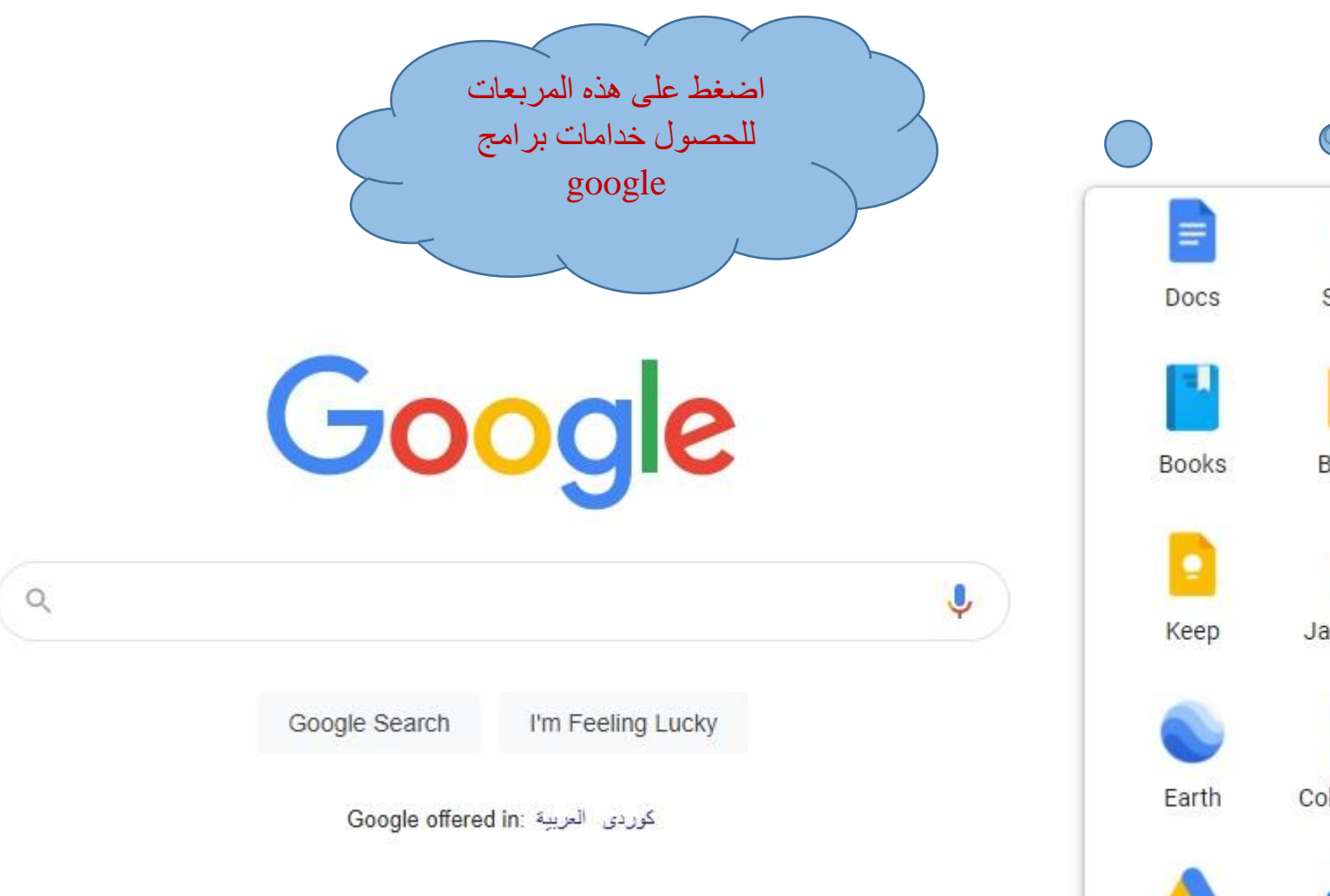

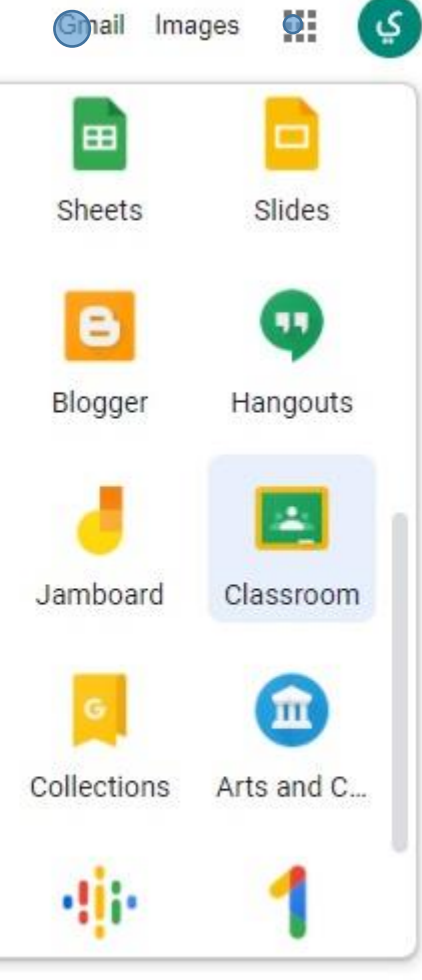

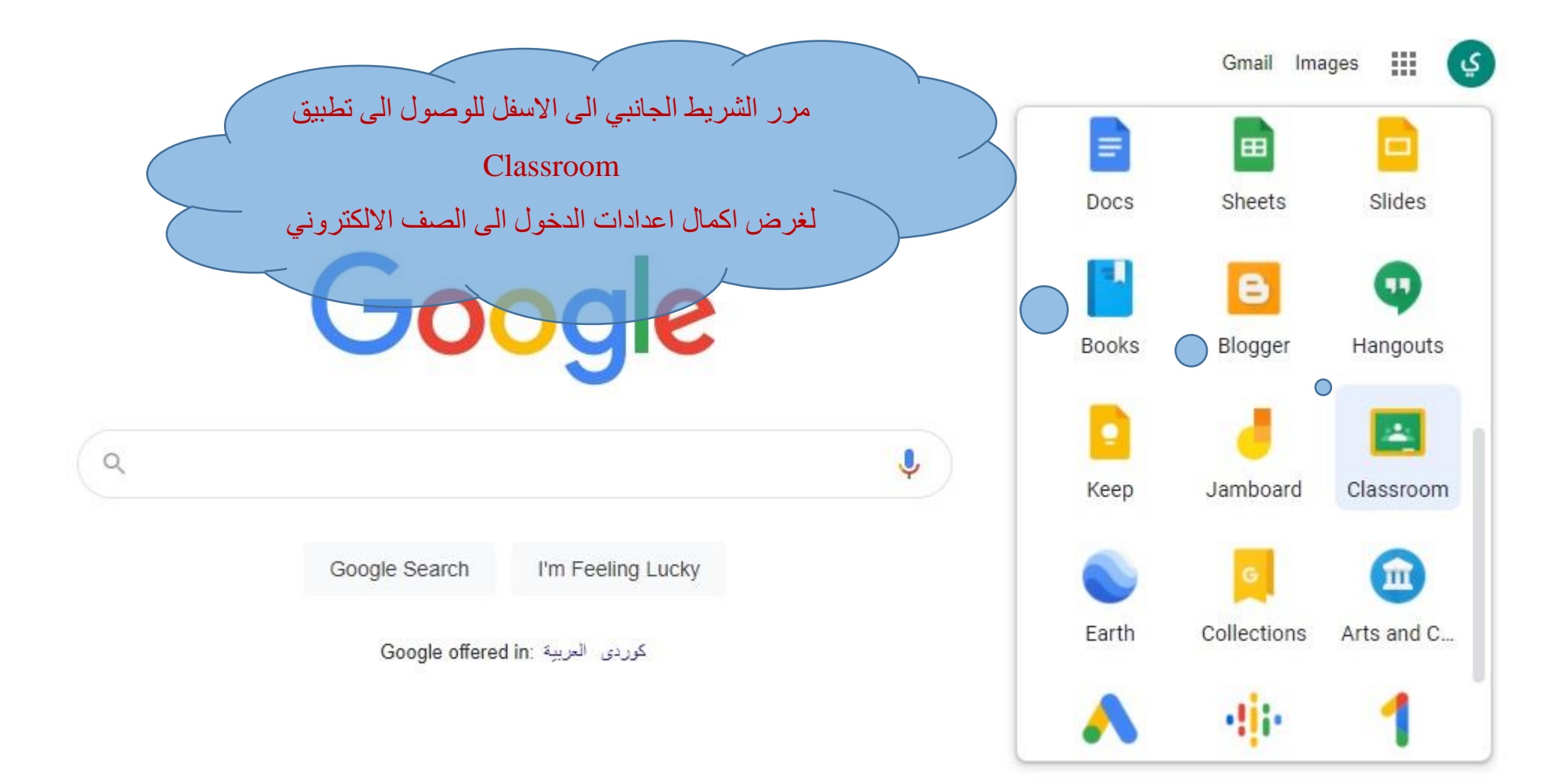

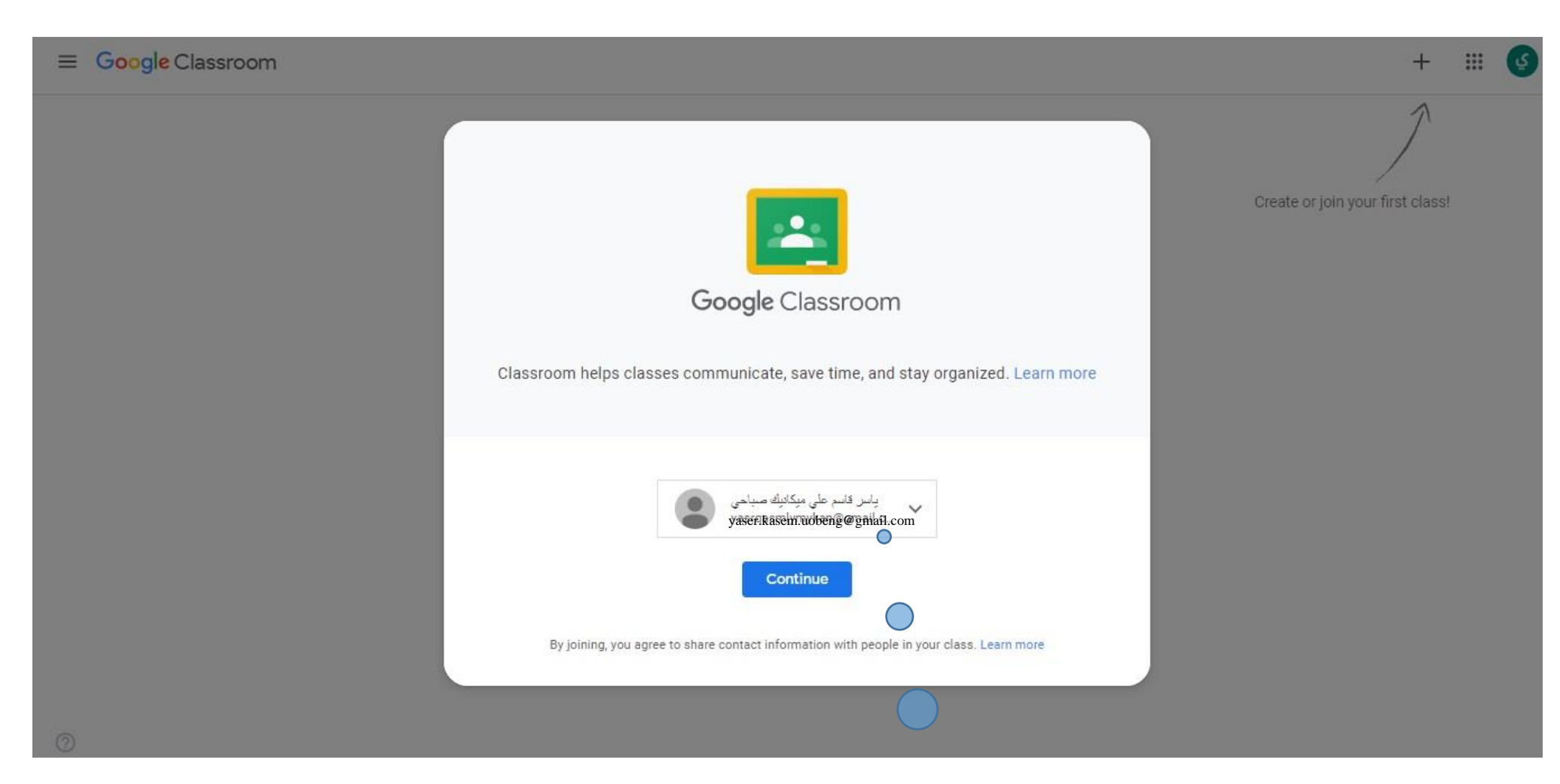

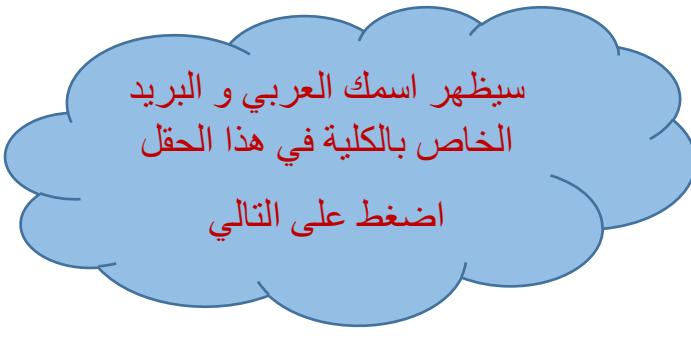

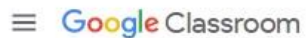

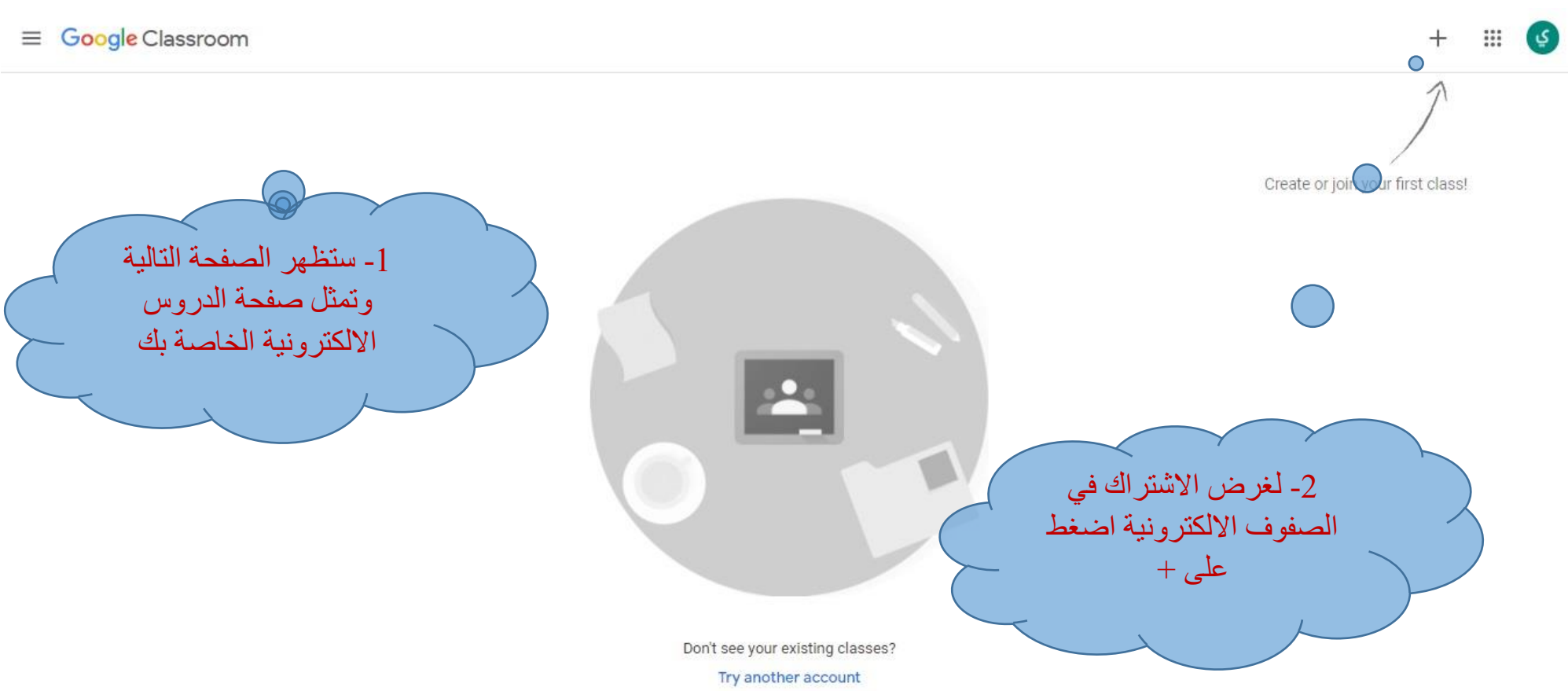

# ≡ Google Classroom

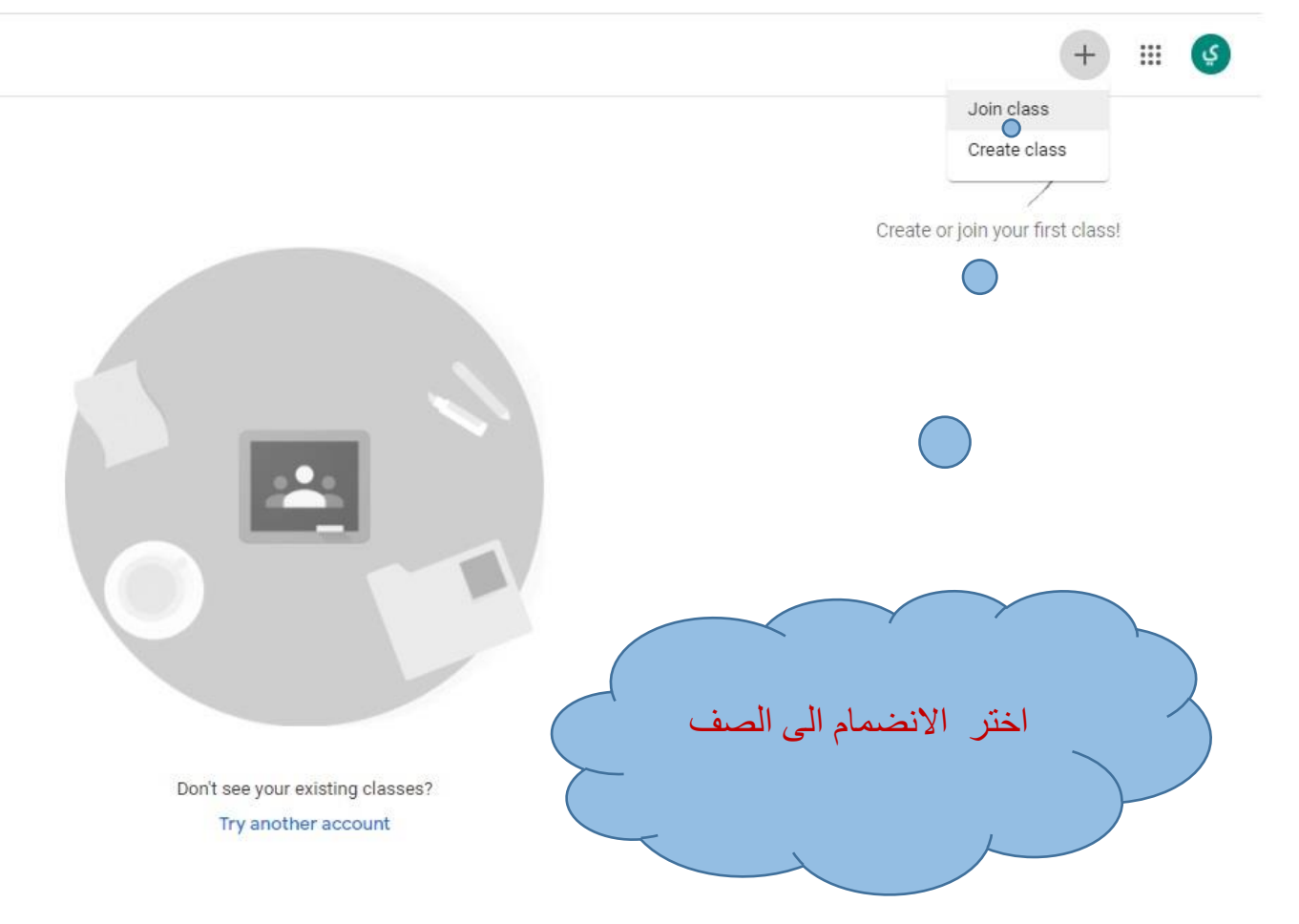

|                          | You're currently signed in as<br>پاسر قاسم علی میکاریک صباحی<br>yasrqasmlymykan@gmail.com                                                                                                    | Switch account                                |
|--------------------------|----------------------------------------------------------------------------------------------------|-----------------------------------------------|
|                          | Class code<br>Ask your teacher for the class code, then enter it<br>Class code                                                                                                    | here.                                         |
|                          | <ul> <li>To sign in with a class code</li> <li>Use an authorized account</li> <li>Use a class code with 5-7 letters or numbers, a</li> <li>If you have trouble joining the class, go to the He</li> </ul> | ind no spaces or symbols<br>Ip Center article |
| ادخل رمز الصف الالكتروني |                                                                                                    |                                               |
|                          |                                                                                                    |                                               |

## X Join class

0

|  |   | Jo | in |  |
|--|---|----|----|--|
|  | ) |    |    |  |

| ياسر قاسم على ميكانيك صباحي<br>yasrqasmlymykan@gmail.com                                                      | Switch account    |                                |        |
|----------------------------------------------------------------------------------------------------|-------------------|--------------------------------|--------|
| Class code                                                                                                    |                   |                                |        |
| Ask your teacher for the class code, then enter it here. Class code Iy6usj5                                   |                   |                                |        |
| To sign in with a class code                                                                                  |                   | ضغط على انضمام لغرض            | ۰<br>۲ |
| <ul> <li>Use an authorized account</li> <li>Use a class code with 5-7 letters or numbers, and no s</li> </ul> | spaces or symbols | الاشتراك في الصف<br>الالكتروني |        |
| If you have trouble joining the class, go to the Help Center                                                  | er article        |                                | L F    |

الى هنا اكتملت عملية التسجيل في الصف الالكثر وني